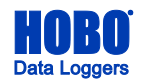

Requirements:

- HOBO RX2100 MicroRX Station
- USB cable
- HOBOware<sup>®</sup> 3.7.17 or higher
- User-provided data plan and SIM requirements:
  - Micro SIM for 4G LTE Network; supports UMTS/HSPA+ at 800, 850, 900, 1800, 1900, or 2100 MHz and LTE at 700, 800, 850, 900, 1800, 1900, 2100, or 2600 MHz
  - The SIM must already be activated and unlocked
  - APN for the associated carrier

## To install a SIM card:

1. Make sure the station is powered down. Unplug the battery cable and the solar panel cable and AC adapter (if applicable).

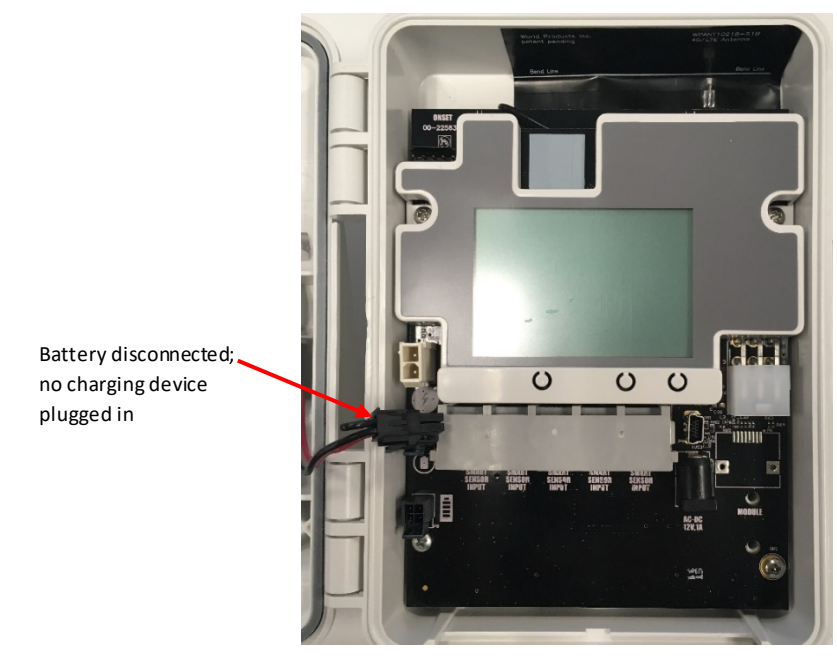

2. Carefully slide the micro SIM card into the SIM port and gently push it into place (you will hear a click when it is properly seated).

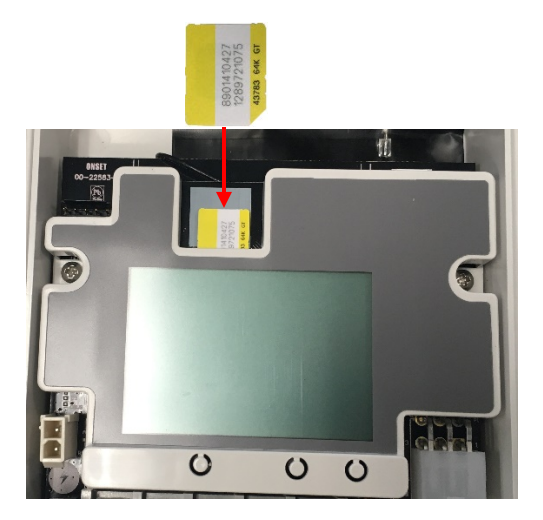

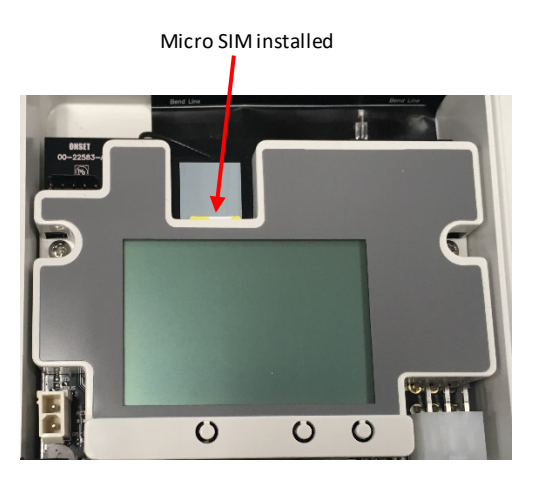

- 3. Plug in the battery and any charging device (if applicable). "Initializing System" will blink on the LCD while the system powers up. Wait until "System" appears with a checkmark.
- 4. Connect the station to the computer with a USB cable. It may take a few minutes for the device driver to be installed on Windows<sup>®</sup> if this is the first time connecting the device to the computer.
- 5. Open HOBOware.
- 6. From the Device menu, select Manage RX Station. Note for Windows: You may see a warning that Windows Firewall has blocked some features. Select Domain networks and click Allow Access.
- 7. In the RX Station Manager, click the Actions button circled below and select Network Access.

| H RX Station Manager                        |      | ×                            |  |
|---------------------------------------------|------|------------------------------|--|
| R)                                          | (210 | XActions                     |  |
| Latest Conditions                           | ¢    | Device Information           |  |
| Smart Sensors                               | -    | General Communications       |  |
| Temperature (1185022-1): Awaiting reading   |      | Status: Stopped              |  |
| RH (1185022-2): Awaiting reading            |      | Nickname: DY2100             |  |
| Water Content (1214963-1): Awaiting reading |      | Serial Number (SN): 20503420 |  |
| Rain (20071112-1): Awaiting reading         |      | Model: RX2100                |  |
|                                             |      | Firmware Version: 1.18       |  |
|                                             |      |                              |  |
|                                             |      | Close                        |  |
|                                             |      | Close                        |  |

8. Enter the APN for the SIM card. You can also enter a username, password, and phone number as needed.

|               | Cellular Configurati | on   |
|---------------|----------------------|------|
| *APN:         | 11583 mcs            |      |
|               | 11565.mcs            |      |
| Username:     |                      |      |
| Password:     |                      |      |
| Phone Number: |                      |      |
| Cancel        |                      | Cave |

9. Click Save and then click Done.

10. Click Close in the RX Station Manager.

11. Disconnect the USB cable from the station. It should now be ready to connect with HOBOlink<sup>®</sup>.

- For details on setting up and configuring RX2101, RX2102, RX2103, and RX2104 stations, refer to <a href="http://www.onsetcomp.com/support/manuals/23808-rx2100-manual">www.onsetcomp.com/support/manuals/23808-rx2100-manual</a>.
- For details on setting up and configuring RX2105 and RX2106 stations, refer to <a href="http://www.onsetcomp.com/support/manuals/24500-rx2105-and-rx2106-manual">www.onsetcomp.com/support/manuals/24500-rx2105-and-rx2106-manual</a>.

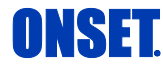